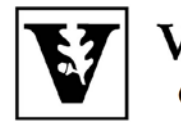

# VANDERBILT UNIVERSITY Office of the UNIVERSITY REGISTRAR

## **YES User Guide**

Message Center

The Message Center is an online application that allows students and administrators to communicate in a secure environment. The Message Center is available through the YES suite of applications.

When an administrator sends a message to you through the Message Center, you will receive an email indicating that a message is ready for you. That email will include the name of the sender, the subject of the message, and a link to the Message Center. You must log in to YES to access these secure messages.

### Navigating to the Message Center

- 1. Log in to <u>YES</u> using your VUnetID and e-password.
- 2. On the student landing page, click "Message Center."

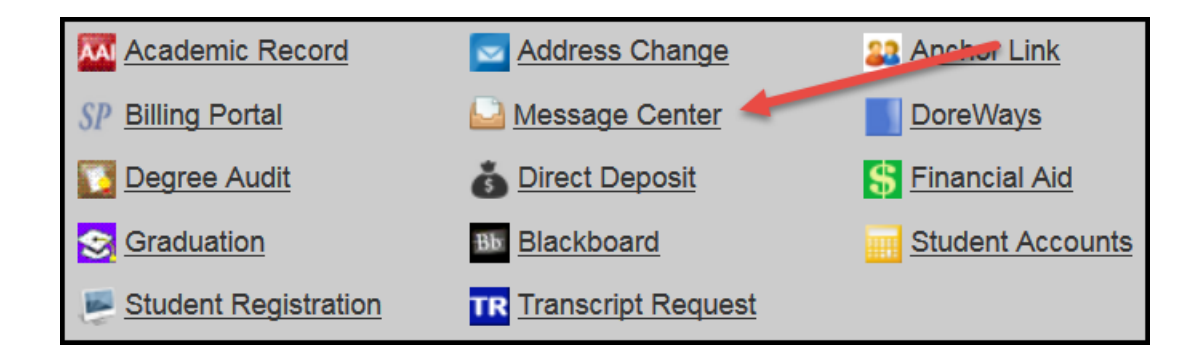

### Navigating the Inbox

1. The message center has two tabs: Inbox and Sent Messages. The default view is to the inbox.

| Message Cent                      | ter                     |                | Sear                  | ch                |
|-----------------------------------|-------------------------|----------------|-----------------------|-------------------|
| Inbox Sent Messages               |                         |                |                       | ${old C}$ Refresh |
| From                              | ≎ Subject               | ¢              | Date                  | *                 |
| <ul> <li>Magnetization</li> </ul> | Hello!                  |                | Feb 17, 2016 08:51 AM | N                 |
| C temperature                     | SR: Grades Notification |                | Jan 11, 2016 12:00 AM | I                 |
| Show Archived Messages            | Show Bulk Messages      | d 🔹 All Days 🔹 | Reset Filters         |                   |

- 2. Bold font indicates an unread message.
- 3. Messages in the inbox are sortable by sender (From), Subject, and Date. Click on the icons to sort. In addition, you have the option to 1, Show/Hide messages that you have marked as Archived; 2,

Show/Hide messages marked as "Bulk;" 3, view messages by their status as Read, Unread, or Both; and

4, view all messages or only those that were sent within the last 30 days.

| Show Archived Messages Show Bulk Mess | ages Read and Unre | ead All Days | Reset Filters |
|---------------------------------------|--------------------|--------------|---------------|

4. Select individual or multiple messages to take action on those messages, including Archive/Unarchive and Mark as Read/Unread.

|                                | Hello!                                     | Feb 17, 2016 08:51 AM |  |
|--------------------------------|--------------------------------------------|-----------------------|--|
|                                | SR: Grades Notification                    | Jan 11, 2016 12:00 AM |  |
|                                |                                            |                       |  |
| Show Archived Messages Show Bu | Ik Messages 🔻 Read and Unread 💌 All Days 💌 | Reset Filters         |  |
| Archive Unarchive Mark as read | Mark as unread                             |                       |  |

5. Click on a message row to read the message.

| Inbox                         | Sent Messages                          |                 |                   | ${\cal C}$ Refresh |
|-------------------------------|----------------------------------------|-----------------|-------------------|--------------------|
| From                          | ≑ Subject                              | ≑ Date          |                   | •                  |
|                               | YES User Guide Message رامي            | May 2           | 23, 2015 09:15 PM |                    |
|                               | Hil                                    | May 2           | 2 2015 03:44 PM   |                    |
|                               | Inbox Sent Messages                    |                 | C Refresh         |                    |
|                               | From:<br>Sent: May 23, 2015 09:15 PM   |                 | 0                 |                    |
|                               | Message about the YES User Guide       |                 |                   |                    |
|                               | Reply Close                            |                 |                   |                    |
|                               |                                        | _               |                   |                    |
| 6. Click                      | Close to return to the inbox, or click | to reply to the | sender.           |                    |
| Message                       | Center                                 |                 | Search            |                    |
| Inbox Sent                    | Messages                               |                 |                   | ${\cal C}$ Refresh |
| Recipient(s):                 |                                        |                 |                   |                    |
| Subject:<br>RE: YES User G    | uide Message                           |                 |                   |                    |
| Message.                      |                                        |                 |                   |                    |
|                               |                                        |                 |                   |                    |
| To:<br>From:                  |                                        |                 |                   |                    |
| Date: May 23, 20              | 115 09:12 PM                           |                 |                   |                    |
| This is a messag              | je about the YES User Guide.           |                 |                   |                    |
| Attachment:<br>Browse No file | e selected.                            |                 |                   | ( <u>ii</u> ,      |
| Send Clear                    | Close                                  |                 |                   |                    |

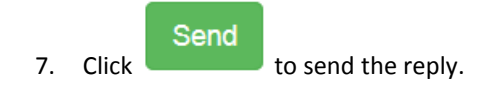

#### Viewing Sent Messages

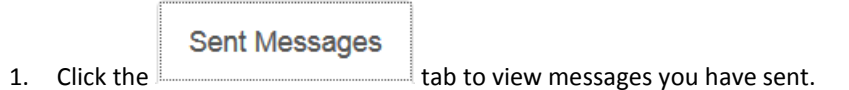

2. Sent messages are sortable by recipient (To), Subject, and Date. Click on the icons to sort.

Be sure to log out of YES when you have finished using the application.